#### Manuel d'installation serveur et postes clients Le Grand Robert & Collins (v3.2)

#### Version « réseau»

Si vous avez acquis une version multiposte, reportez-vous au document **Manuel d'installation multiposte**.

Ce document décrit la procédure d'installation Windows pour la version dite « réseau » du *Grand Robert & Collins* (GRC, version 3.2, 2019).

Cette installation concerne à la fois le poste « **serveur** » et les postes « **clients** » (utilisateurs), sur lesquels une installation doit être effectuée. Elle n'utilise ensuite que le système classique de **partage des dossiers** sous Windows.

Note : les écrans, les fenêtres et les options proposés dans les exemples ci-dessous sont donnés pour un Windows en français, et peuvent varier légèrement d'une version de Windows à l'autre.

# Table des matières

| Sur le serveur                       | 2  |
|--------------------------------------|----|
| 1. Configuration                     | 2  |
| 2. Installation                      | 2  |
| 3. Activation du mot de passe        | 3  |
| 4. Activation du partage de fichiers | 4  |
| Sur les postes clients               | 7  |
| 1. Accès au dossier partagé          | 7  |
| 2. Installation client               | 7  |
| 3. Utilisation et déploiement        | 8  |
| Module administration                | 10 |

#### 1. Configuration

Le poste déclaré « serveur » peut être un simple PC équipé de Windows, connecté au réseau et disposant de 900 Mo sur le disque dur. Vous devez également être administrateur du poste. Le fonctionnement étant basé sur un simple partage de fichiers, aucune application n'est en réalité active sur le serveur et aucune configuration mémoire particulière n'est donc requise (le serveur est passif). Pour le bon fonctionnement du programme, il est cependant conseillé de s'assurer de **l'absence d'interruptions des connexions** entre serveur et clients (rupture de réseau ou extinction du poste serveur).

### 2. Installation

Vous devez en premier lieu procéder à une **installation complète** du dictionnaire sur le disque dur du poste serveur, à l'aide du programme d'installation Setup.exe figurant dans le dossier (**zip**). Avant de lancer ce programme, assurez-vous que :

- vous avez sur le poste un accès Windows en mode administrateur,
- vous disposez de l'espace-disque nécessaire (900 Mo) sur le disque dur,
- vous êtes bien en possession d'un code d'activation (appelé aussi mot de passe) valide. Celui-ci

(de la forme AMJG-MTBR-DDOM-ERRE-EGGE) doit vous avoir été fourni en même

temps que le contrat de licence lorsque vous avez acquis le logiciel.

Ce code d'activation représente vos droits d'accès, à savoir le **nombre d'accès simultanés** acquis ainsi que la **date limite de validité** du produit (fixée généralement à une année pour les licences annuelles ou bien à une date « infinie » pour une licence illimitée).

Note : comme il est indiqué sur le contrat de licence, qui engage votre responsabilité, le mot de passe qui vous a été délivré est strictement confidentiel et <u>ne doit pas être diffusé auprès des utilisateurs ou en dehors</u> de son cadre d'utilisation (notamment à des tiers).

Une fois le programme d'installation lancé, suivez les instructions :

- poursuivez l'installation complète du dictionnaire sur le disque dur du poste serveur ;
- l'installation s'effectue par défaut dans le dossier C :\Program Files\Le Robert\LeGrand

#### Robert & Collins réseau.

Note : l'installation sur le poste serveur n'étant pas destinée à installer le Grand Robert & Collins pour être consulté sur le poste lui-même, aucun groupe de programmes ni raccourci sur le bureau ne sont créés.

Le Grand Robert & Collins réseau apparaît cependant dans le **Panneau de configuration** > **Ajout/suppression de programmes** de Windows, à partir duquel il peut être désinstallé si besoin.

Note : le programme d'installation est disponible en français et en anglais. Si vous utilisez l'interface anglaise, le programme sera installé par défaut dans un dossier nommé C :\Program Files\Le Robert\The Collins-Robert French Dictionary Network.

#### 3. Activation du mot de passe

Une fois le Grand Robert & Collins installé, vous devez activer vos droits d'utilisation en utilisant le code d'activation qui vous a été fourni avec la licence. Celui-ci est de la forme **AMJG-MTBR-DDOM-ERRE- EGGE** et représente le nombre d'accès simultanés acquis ainsi que la date limite de validité.

Pour activer le mot de passe, lancez le programme d'administration ADMIN.EXE figurant dans le dossier d'installation, qui est le dossier C :\Program Files\Le Robert\Le Grand Robert & Collins réseau par défaut.

Dans la zone de saisie, tapez (ou collez) le mot de passe qui vous a été communiqué, puis cliquez sur le bouton **Modifier** ; vous pouvez ainsi vérifier les paramètres (nombre d'accès simultanés + date de validité) de votre mot de passe.

| Lode d activation       |                                      |            |
|-------------------------|--------------------------------------|------------|
| AERK-EASH-LLEE-KTA      | L-TGFZ                               | Modifier   |
| Nombre de licences acqu | uises (connexions simultanées)       | : 30       |
|                         | Date <mark>limite de</mark> validité | 2017-01-01 |
|                         |                                      |            |

#### Cliquez sur **OK** pour enregistrer.

Si les paramètres affichés sont incohérents ou ne correspondent pas à ceux de votre commande, le code d'activation qui vous a été délivré est sans doute erroné ; **contactez votre diffuseur.** 

Note : le programme d'administration est en interface française uniquement.

### 4. Activation du partage de fichiers

Dans le dossier d'installation (par défaut : C :\Program Files\Le Robert\Le Grand Robert & Collins réseau), vous devez **partager** en réseau le sous-dossier nommé RC en utilisant le système classique de partage de fichiers sous Windows :

- a) ouvrez le dossier d'installation C :\Program Files\Le Robert\Le Grand Robert & Collins réseau.
- b) sélectionnez le sous-dossier GRC puis la fonction Fichier > Partager, disponible dans les outils de gestion de fichiers et également dans le menu contextuel avec le clic droit, comme indiqué cidessous :

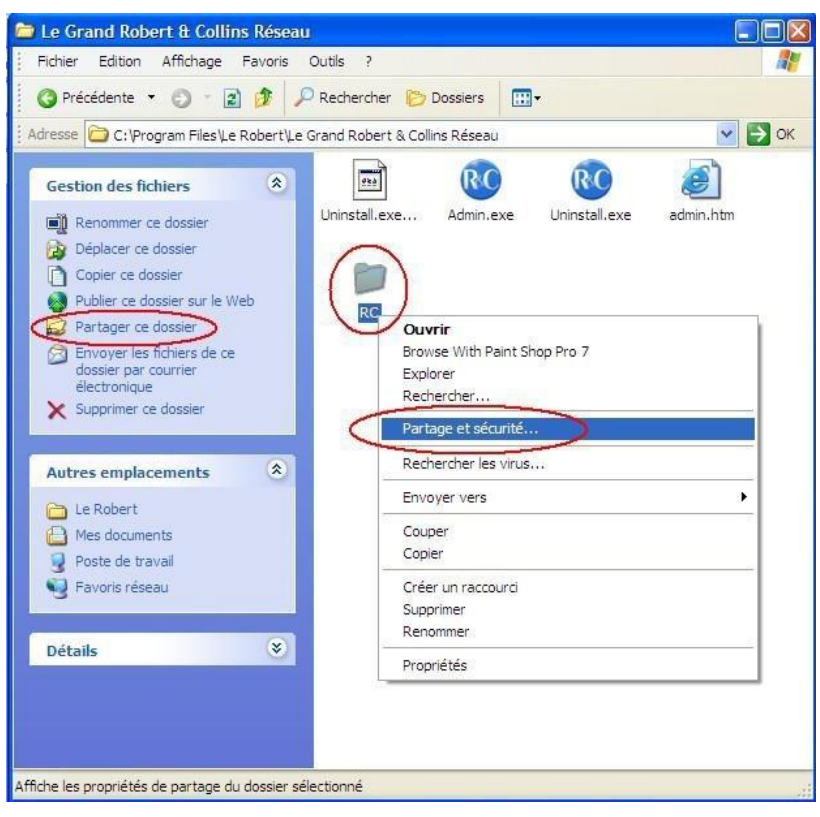

c) sélectionnez la fonction Partager ce dossier ; la fenêtre suivante apparaît :

| Propriétés o                                      | le RC                                          |                                                                   |                                                | ?          |
|---------------------------------------------------|------------------------------------------------|-------------------------------------------------------------------|------------------------------------------------|------------|
| Général Pa                                        | itage Sécu                                     | irité Partage Web                                                 | Personnaliser                                  |            |
| Va<br>du<br>su                                    | ous pouvez p<br>1 réseau. Pou<br>r Partager ce | partager ce dossier a<br>ur activer le partage<br>e dossier.      | avec d'autres utilisat<br>de ce dossier, cliqu | eurs<br>ez |
| ONena                                             | s partager ce                                  | e dossier                                                         |                                                |            |
| ( Partag                                          | er ce dossie                                   | )                                                                 |                                                |            |
| Nom du p                                          | artage : R                                     | 2                                                                 |                                                |            |
| Commenta                                          | aire :                                         |                                                                   |                                                |            |
| Nombre li<br>d'utilisateu                         | mite () Maj<br>urs :<br>() Nor                 | <u>xi</u> mum autorisé<br>nbre d' <u>u</u> tilisateurs a          | utorisés :                                     | •          |
| Pour défir<br>dossier su                          | ir les autorisa<br>r le réseau, c              | ations d'accès à ce<br>cliquez sur Autorisat                      | ions. <u>A</u> utorisation                     | s          |
| Pour conf<br>connexior                            | igure <mark>r les par</mark><br>1, cliquez sur | amètres d'accès ho<br>Mise en cache.                              | Mise en <u>c</u> acl                           | he         |
| Le Pare-feu<br>dossier ave<br><u>Afficher les</u> | Windows es<br>c d'autres or<br>paramètres      | st configuré pour au<br>dinateurs du réseau<br>du Pare-feu Windov | toriser le partage de<br>I.<br><u>NS</u>       | се         |
|                                                   |                                                | ОК                                                                | Annuler                                        | Appliquer  |

Sélectionnez l'option **Partager ce dossier** et indiquez le nom du partage (c'est-à-dire le nom du dossier tel qu'il sera vu sur le réseau), par défaut **GRC** (ou bien un autre nom : **RobertCollins**, etc.).

<u>Remarque</u>: dans la fenêtre ci-dessus, le **nombre maximum d'utilisateurs** correspond à des restrictions d'accès au dossier partagé via le réseau, et est géré par Windows et selon vos choix. Ce nombre est indépendant du nombre de **licences** dont vous avez acquis les droits d'accès pour la version réseau du Grand Robert & Collins, ce dernier correspondant à un nombre maximum d'utilisateurs **simultanés** pouvant consulter le dictionnaire à un moment donné, et étant directement géré par le logiciel.

Par exemple, si vous avez acquis une licence 10 postes, rien ne vous empêche de donner l'accès au Grand Robert & Collins (c'est-à-dire au dossier partagé) depuis 30 postes clients, mais à un instant donné seuls 10 utilisateurs pourront effectivement consulter le dictionnaire en même temps ; dans ce cas, il peut être utile de conseiller aux utilisateurs de **quitter** le Grand Robert & Collins s'ils n'en ont plus besoin, afin de libérer la connexion pour un autre utilisateur (voir aussi le module administration).

d) si vous le souhaitez, dans cette fenêtre, cliquez sur le bouton **Autorisations** pour définir les utilisateurs ou les groupes d'utilisateurs du réseau autorisés à accéder au dossier partagé :

| Autorisations pour RC             |           | ? 🛛       |
|-----------------------------------|-----------|-----------|
| Autorisations du partage          |           |           |
| Noms d'utilisateur ou de groupe : |           |           |
| ft Tout le monde                  |           |           |
|                                   | Ajouter   | Supprimer |
| Autorisations pour Tout le monde  | Autoriser | Refuser   |
| Contrôle total<br>Modifier        |           |           |
| Lecture                           | ~         |           |
|                                   |           |           |
| ОК                                | Annuler   |           |

Vous pouvez définir dans cette fenêtre les utilisateurs et les groupes à qui vous autorisez ou non l'accès à la version réseau du Grand Robert & Collins.

Il est vivement recommandé, pour les utilisateurs autres que les administrateurs du serveur (notamment « Tout le monde »), de paramétrer le dossier partagé en **lecture seule** pour éviter que des utilisateurs ne modifient le contenu du dossier.

e) validez en cliquant sur **OK** pour fermer les fenêtres de partage précédentes.

Le dossier **GRC** du serveur est désormais partagé et donc accessible via le réseau par les autres utilisateurs que vous avez autorisés.

### 1. Accès au dossier partagé

Pour accéder au Grand Robert & Collins, les clients doivent en premier lieu pouvoir accéder, via le réseau, au dossier GRC qui a été partagé sur le serveur (voir ci-dessus). Cet accès s'effectuera bien sûr selon les autorisations particulières que vous aurez choisies pour le partage du dossier.

À partir des postes clients, vous pouvez, pour accéder au dossier, soit utiliser l'Explorateur Windows pour explorer le réseau et localiser le dossier partagé, soit simplement taper l'adresse du dossier partagé, qui aura par exemple la forme \\P2602942\RC (où P2602942 est le nom du poste serveur sur le réseau et GRC le nom du partage du dossier) :

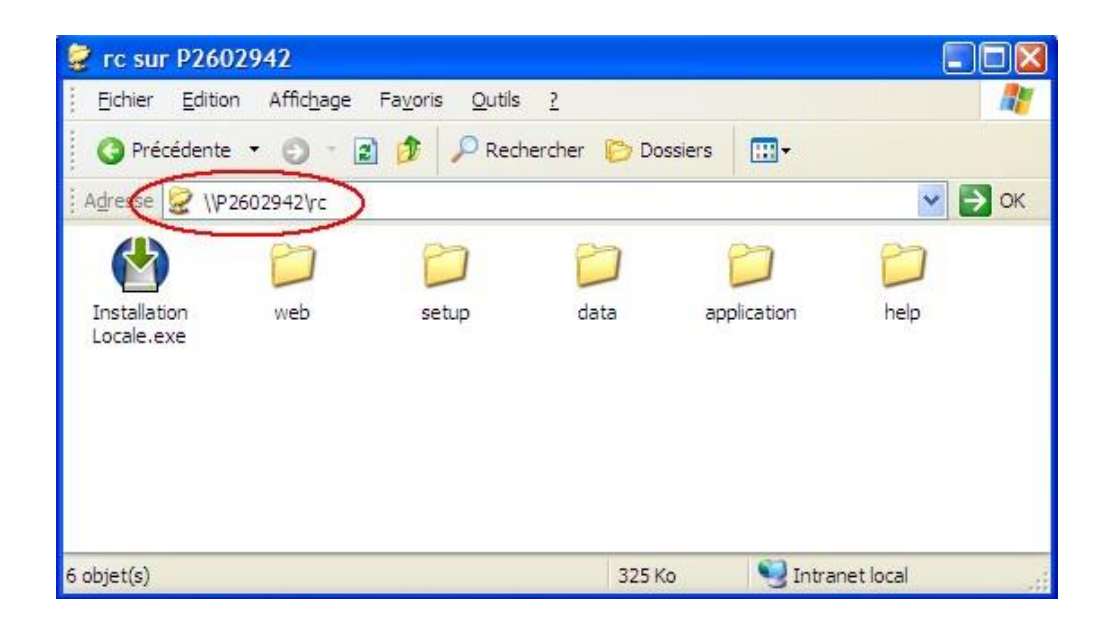

### 2. Installation client

Le Grand Robert & Collins requiert sur les postes clients une petite installation. Celle-ci ne prend que quelques instants, peut être effectuée à distance sur le réseau et par les utilisateurs eux-mêmes, via un simple raccourci. Elle ne requiert environ que 4 Mo sur le disque dur.

Cette installation vérifie la présence – et installe si nécessaire – un composant Windows nommé «. NET Framework 2.0 ». Ce composant n'étant pas généralement pré-installé sous Windows, il sera installé en même temps que le Grand Robert & Collins.

Notes :

- l'installation de ce composant n'est pas nécessaire sur les postes clients équipés de Windows Vista.
- dans certaines configurations, selon les restrictions appliquées aux postes clients, il est possible que Windows demande une autorisation ou des droits administrateur pour installer. NET Framework.

Pour lancer l'installation sur le poste client :

- lancez le programme « **Installation Locale.exe** » figurant dans le dossier partagé (**voir écran ci-dessus**),
- si le composant .NET Framework 2.0 n'est pas présent sur le poste, celui-ci sera installé préalablement au Grand Robert & Collins,
- le Grand Robert & Collins est ensuite installé dans un dossier nommé C:\Program Files\LeRobert\Le Grand Robert & Collins par défaut, un nouveau groupe de programmes ainsi qu'un raccourci sur le bureau étant créés.

Note : le programme d'installation client est disponible en français et en anglais. Si l'anglais est utilisé, le programme client est installé par défaut dans le dossier C:\Program Files\Le Robert\The Collins-Robert French Dictionary et les noms de programmes et de raccourcis sont en anglais.

Par contre, l'interface du logiciel, à la première utilisation, sera en français ; il suffit cependant de choisir ensuite l'interface anglaise (bouton de la barre d'outils) pour que cette option soit ensuite mémorisée sur le poste client.

<u>Conseil</u>: vous pouvez simplifier encore davantage l'installation client en créant un raccourci générique (fichier .LNK) pointant directement vers le programme d'installation, c'est-à-dire vers le fichier \\P2602942\GRC\Installation Locale.exe . Il suffit ensuite d'envoyer ce fichier-raccourci (par exemple par e- mail) à vos utilisateurs, en leur demandant de recopier ce raccourci sur le Bureau puis de double-cliquer dessus, pour effectuer eux-mêmes l'installation sur leur poste.

Il est également possible, si vous souhaitez éviter un déploiement manuel, d'effectuer l'installation sur un poste client puis de simplement copier le dossier installé (C:\Program Files\Le Robert\Le Grand Robert & Collins par défaut, qui fait moins de 4 Mo) sur les autres postes clients ; la seule différence est que le programme client n'est alors pas vraiment « installé » sur ces autres postes (le programme n'est pas enregistré dans les programmes Windows, et le raccourci sur le bureau n'est pas créé, etc.). Ceci suppose également que vous vous assuriez vousmême de la présence de .NET Framework sur les postes clients.

Note : le nombre de postes sur lesquels vous pouvez installer le logiciel client du Grand Robert & Collins n'est pas limité, le contrôle des accès simultanés étant géré par le logiciel.

# 3. Utilisation et déploiement

Une fois installé sur le poste utilisateur, **le Grand Robert & Collins** est strictement équivalent à une version monoposte complète.

- les utilisateurs ont directement accès à toutes les informations du Grand Robert & Collins : aide en ligne, prononciations, etc...
- dans le dossier d'installation figure un sous-dossier **Documentation**, comprenant le manuel d'utilisation du logiciel et d'autres documents (PDF). Vous pouvez suggérer aux utilisateurs de consulter ces documents pour une prise en main des principales fonctionnalités du Grand Robert & Collins,
- le Grand Robert & Collins contient également une aide en ligne très complète, accessible aux utilisateurs à partir du logiciel à partir du bouton d'aide 2,
- sur les postes clients, le Grand Robert & Collins peut être désinstallé facilement comme n'importe quel programme, en utilisant le panneau de **configuration Windows.**

# Module administration

#### Changement du mot de passe

Vous pouvez avoir besoin de devoir changer votre mot de passe (code d'activation), afin de mettre à jour les droits d'accès que vous avez acquis. Cela peut survenir notamment si vous souhaitez augmenter le nombre de licences (accès simultanés) ou si vous avez acquis un abonnement annuel, auquel cas un nouveau mot de passe vous est fourni chaque année.

Pour **modifier le mot de passe,** relancez simplement (sur le poste serveur) le programme d'administration ADMIN.EXE comme vous l'avez effectué à la première installation et saisissez le nouveau mot de passe.

Cliquez ensuite sur le bouton **Modifier**, vérifiez les informations affichées puis sur **OK** pour valider.

Le nouveau mot de passe est pris en compte immédiatement.

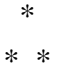

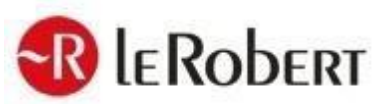

Pour tout renseignement, consultez notre site www.lerobert.com

Décembre 2019